# Merrill Edge **MarketPro**<sup>®</sup> Installation and troubleshooting guide **MERRILL**

Use this guide to help with installing Ice WebStart, problems launching MarketPro, or to help resolve any performance issues. If you still need help after completing the steps in this guide, please <u>contact us</u>.

# SYSTEM REQUIREMENTS

|             | Operating System                               | Browser                                                                                                    | ICE WebStart                                                                           |
|-------------|------------------------------------------------|----------------------------------------------------------------------------------------------------|----------------------------------------------------------------------------------------|
| Recommended | Windows 7 or higher<br>Mac OS 10.14 or higher* | Internet Explorer 11 or higher<br>Firefox 66 or higher<br>Chrome 73 or higher<br>Microsoft Edge 17 or higher<br>Safari (Mac) 10 or higher | ICE WebStart must be installed<br>to launch MarketPro – <u>Install</u><br><u>steps</u> |

\*The RTD Excel plugin is Microsoft compatible only, and is not supported on a Mac system.

| Can I use something | You may be able to use different or other versions of browsers or operating systems to |
|---------------------|----------------------------------------------------------------------------------------|
| other than          | access MarketPro. However, you should be aware that there may be minor problems or     |
| recommended level?  | performance issues that we may not be able to fix should they be discovered.           |

Other Requirements:

- Cookies enabled
- Pop-up blocking disabled, or pop-ups allowed for Merrill Edge and MarketPro URLs
- Internet Connection: DSL, Cable or other broadband type connection is recommended
- Memory: 2 GB RAM
- Processor: Pentium 4 2.0 GHz equivalent or greater for optimal performance
- PDF content requires Adobe Reader 6.0 or later
- Ability to connect to the internet through port 80, 443 or 2812

# **INSTALLING ICE WEB START**

ICE WebStart (IWS) is a replacement technology for Oracle's Java Web Start (JWS). There is no action required if you have ICE WebStart already installed. If you are a new user, or not able to see the ICE WebStart installed on your machine, please install ICE WebStart using the following link:

https://www.theice.com/launch

#### Windows installation steps

- 1. Access the link above and select Windows 64-bit or Windows 32-bit next to ICE WebStart.
- 2. Open the downloaded file, and follow the installation steps on screen

| ісе     | Markets | Clearing | Data | About | Insights |                                        |                            |
|---------|---------|----------|------|-------|----------|----------------------------------------|----------------------------|
| La      | uncl    | า        |      |       |          |                                        |                            |
| Downloa | ıd      |          |      |       |          | Operating System                       | Description                |
| ICE Web | Start   |          |      |       |          | Windows 64-bit   Windows 32-bit) MacOS | Installer for ICE WebStart |

#### Mac installation steps

- 1. Access the link above and select Mac OS next to ICE WebStart.
- 2. Open the downloaded file to unzip it if required (the Safari browser may automatically unzip the file)
- For optimal performance, move ICEWebStart.app to ~/Users/<username>/Applications (create this folder if it does not exist)

| ісе     | Markets | Clearing | Data | About | Insights |                                         |                            |
|---------|---------|----------|------|-------|----------|-----------------------------------------|----------------------------|
| La      | unch    | ı        |      |       |          |                                         |                            |
| Downloa | d       |          |      |       |          | Operating System                        | Description                |
| ICE Web | Start   |          |      |       |          | Windows 64-bit   Windows 32-bit   MacOS | Installer for ICE WebStart |

# VERIFYING AND TESTING INSTALLATION

You can confirm you have IWS installed by checking **Programs and Features** from the **Control Panel** (Windows 7) or **Apps & Features** from **Settings** (Windows 10)

|                                              |                                   |                                                                                                    |                                                                 |                             |            |                                     | <b>×</b>           |  |  |
|----------------------------------------------|-----------------------------------|----------------------------------------------------------------------------------------------------|-----------------------------------------------------------------|-----------------------------|------------|-------------------------------------|--------------------|--|--|
| Control Panel                                | <ul> <li>All Control I</li> </ul> | Panel Items 🕨                                                                                                    | Programs and Features                                           | ▼ 4) ICI                    | E WebStart |                                     | ×                  |  |  |
| Control Panel Home<br>View installed updates | Unin:<br>To uni                   | Uninstall or change a program<br>To uninstall a program, select it from the list and then click Uninstall, Change, or Repair. |                                                                 |                             |            |                                     |                    |  |  |
| Turn Windows features on or<br>off           | 0                                 |                                                                                                    |                                                                 |                             |            |                                     |                    |  |  |
| Install a program from the                   | Organize                          | Uninstall                                                                                                    | Change Repair                                                   | Installed On                | Size       | Version                             | •                  |  |  |
| network                                      | ICE Web                           | oStart                                                                                                    | Intercontinental Exchange, In                                   | . 6/18/2019                 | 97.1 MB    | 1.0.0                               |                    |  |  |
|                                              |                                   |                                                                                                    |                                                                 |                             |            |                                     |                    |  |  |
|                                              | гсе                               | Intercontiner                                                                                                    | ntal Exchange, Inc. Product vers                                | ion: 1.0.0<br>Size: 97.1 MB |            |                                     |                    |  |  |
| ← Settings                                   |                                   |                                                                                                    |                                                                 |                             |            |                                     | ×                  |  |  |
| 命 Home                                       |                                   | Apps & t                                                                                                    | features                                                        |                             |            |                                     |                    |  |  |
| Find a setting                               | Q                                 | Choose whe                                                                                                    | ere to get apps                                                 |                             |            | Related settings<br>Programs and Fe | eatures            |  |  |
| Apps                                         |                                   | Installing apps                                                                                                    | only from Windows Store helps p                                 | protect your device.        |            |                                     |                    |  |  |
|                                              |                                   | Anywhere                                                                                                    | ~                                                               |                             |            | Have a question                     | ?                  |  |  |
|                                              |                                   |                                                                                                    |                                                                 |                             |            | Update apps                         |                    |  |  |
| ∃ Default apps                               |                                   | Apps & feat                                                                                                    | tures                                                           |                             |            | Troubleshoot Mi                     | crosoft Store apps |  |  |
| 邱 Offline maps                               |                                   | Optional featur                                                                                                    | res                                                             |                             |            | Change startup a                    | apps               |  |  |
| Apps for websites                            |                                   | App execution                                                                                                    | aliases                                                         |                             |            | Get help                            |                    |  |  |
| □ Video playback                             |                                   | Search, sort, an<br>move an app, s                                                                                            | d filter by drive. If you would like<br>elect it from the list. | to uninstall or             |            | Make Windows                        | hetter             |  |  |
| ☐ Startup                                    |                                   | Ice WebStart                                                                                                    | ×                                                               |                             |            | Give us feedback                    | (                  |  |  |
|                                              |                                   | Sort by: Name                                                                                                    | $\checkmark$ Filter by: All drives $\checkmark$                 |                             |            |                                     |                    |  |  |
|                                              |                                   | ICE Wel                                                                                                    | bStart                                                          | 97.1 MB<br>10/15/2019       |            |                                     |                    |  |  |
|                                              |                                   |                                                                                                    |                                                                 |                             |            |                                     |                    |  |  |

On macOS, open a new Finder window and search for **ICEWebStart** (select "This Mac" if needed) and ICEWebStart should appear in the results:

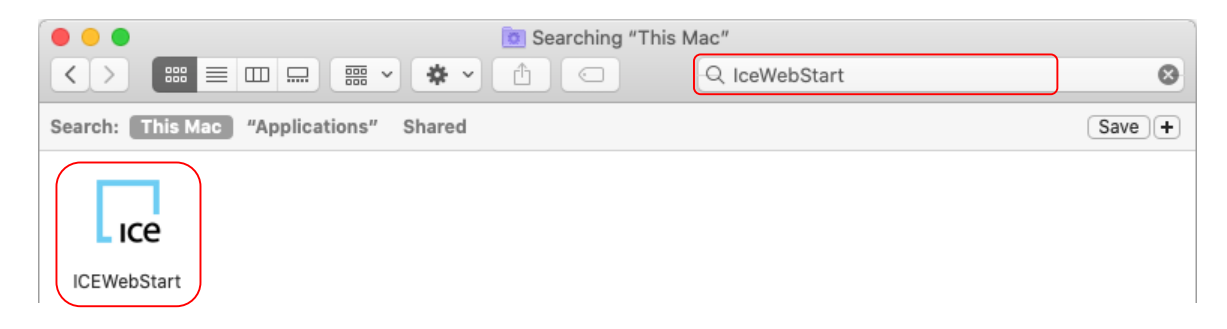

# **Testing IWS installation**

Go to <u>https://www.theice.com/launch</u> and click on Launch next to ICE WebStart Test to verify if your IWS installation is working properly.

| Download          | Туре   | Description  |
|-------------------|--------|--------------|
| ICE WebStart Test | Launch | Default test |

#### You should see this screen:

| 🛃 ICE WebStar     | t Test —                                                                                        |            | ×   |
|-------------------|-------------------------------------------------------------------------------------------------|------------|-----|
|                   | ICE WebStart is working!                                                                        |            |     |
| Launch Method:    | ICEWS                                                                                           |            |     |
| Operating System: | WINDOWS                                                                                         |            |     |
| Bit Size:         | 64                                                                                              |            |     |
| Attributes        |                                                                                                 |            |     |
| java.home:        | C:\Users\User\AppData\Local\ICE\IWS\shared\openjdk-jre-win-64\8.0.192.ICE.1\openjdk-jre-win-64- | 8.0.192.IC | Œ.1 |
| java.version:     | 1.8.0_192                                                                                       |            |     |
| iws.script:       | C: \Users \User \AppData \Local \ICE \IWS \iws.bat                                              |            |     |
| iws.version:      | 2.2.0                                                                                           |            |     |
|                   | Exit                                                                                            |            |     |

You are now ready to launch MarketPro

# LAUNCHING ON A MAC

Depending on your security settings, mac OS may block icews files when opening for the first time. Follow the steps below to allow .icews to launch on your mac.

#### Safari

1. Click on the downloads icon, then click the magnifying glass to show the .icews file in Finder

| C                      | 0                                               | Ê ₽   |
|------------------------|-------------------------------------------------|-------|
| Merrill Edge MarketPro | Downloads<br>mq20200108.icews<br>Show in Finder | Clear |

#### 2. Right click on the .icews file, select Open With, and select ICEWebStart (default)

|          | ov<br>😳 🖉 🗸 🗑      | wnloads | Q s  | earch     |                   | _ |
|----------|--------------------|---------|------|-----------|-------------------|---|
| Name     |                    | Size    | Kind |           | Date Added        | ~ |
| mq202001 | Open               |         | De   | escriptor | Today at 12:01 PM | 1 |
|          | Move to Trash      |         |      | App Stor  | e                 |   |
|          | Get Info<br>Rename |         |      | Other     |                   |   |

#### 3. Click on Open

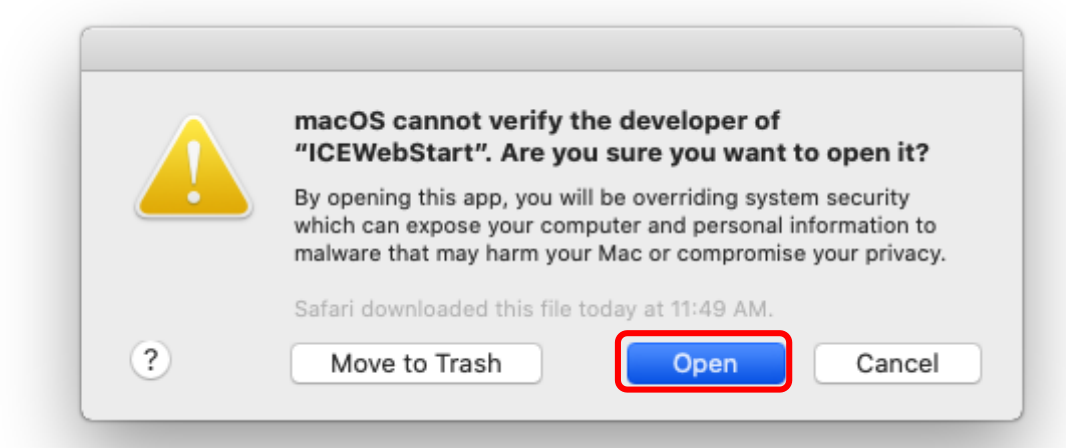

## Chrome

1. Click the arrow in the downloads bar and select **Show in Finder** 

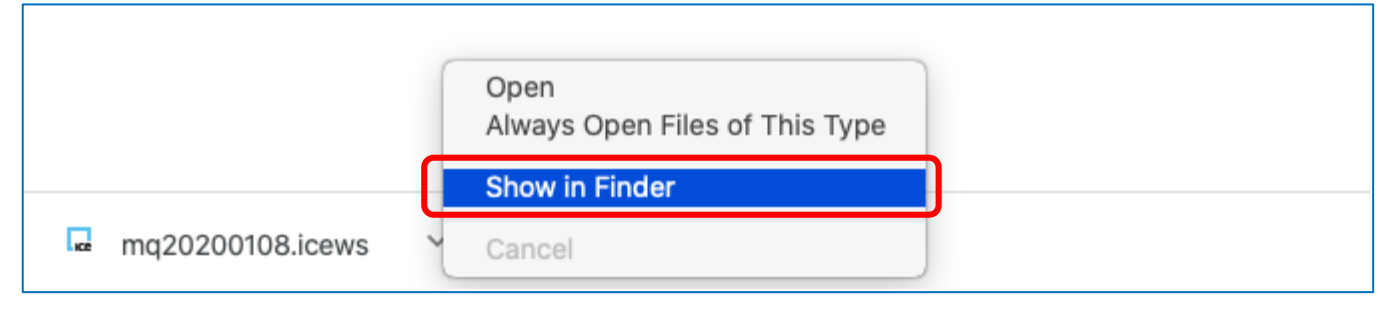

## 2. Right click on the .icews file, select **Open With**, and select **ICEWebStart (default)**

|          | 💽 Dov              | wnloads | Q    | Search     |                   |   |
|----------|--------------------|---------|------|------------|-------------------|---|
| Name     |                    | Size    | Kind |            | Date Added        | ~ |
| mg202001 | Open               |         |      | Descriptor | Today at 12:01 PM | • |
|          | Open With          |         |      | 🔜 ICEWe    | ebStart (default) | J |
|          | Move to Trash      |         |      | App Stor   | e                 |   |
|          | Get Info<br>Rename |         |      | Other      |                   | ) |

## 3. Click on Open

|          | macOS cannot verify the developer of<br>"ICEWebStart". Are you sure you want to open it?                                                                                               |
|----------|----------------------------------------------------------------------------------------------------|
| <u> </u> | By opening this app, you will be overriding system security<br>which can expose your computer and personal information to<br>malware that may harm your Mac or compromise your privacy |
|          | Chrome downloaded this file today at 11:54 AM from<br>marketq.fs.ml.com                                                                                                    |
| ?        | Move to Trash Open Cancel                                                                                                    |

# Firefox

1. Click on the downloads icon, then click the magnifying glass to show the .icews file in Finder

|          | ▽ ☆                                | <u>↓</u> III\ 🗉 🔹 = |
|----------|------------------------------------|---------------------|
| Log Oi   | nq20200108.icews<br>Show In Finder | ٩                   |
| Quote or | Show All Downloads                 |                     |

2. Right click on the .icews file, select Open With, and select ICEWebStart (default)

| Image: Operation of the second second se |                    |      |      |            |                   |   |
|----------------------------------------------------------------------------------------------------|--------------------|------|------|------------|-------------------|---|
| Name                                                                                                    |                    | Size | Kind |            | Date Added        | ~ |
| ng202001                                                                                                    | Open               |      |      | Descriptor | Today at 12:01 PM |   |
| _                                                                                                    | Open With          |      | •    | 🖵 ICEWe    | ebStart (default) |   |
| Move to Trash                                                                                                    |                    |      |      | App Stor   | e                 |   |
| _                                                                                                    | Get Info<br>Rename |      |      | Other      |                   |   |

## 3. Click on **Open**

|          | macOS cannot verify the developer of<br>"ICEWebStart". Are you sure you want to open it?                                                                                              |
|----------|----------------------------------------------------------------------------------------------------|
| <u> </u> | By opening this app, you will be overriding system security<br>which can expose your computer and personal information to<br>malware that may harm your Mac or compromise your privac |
|          | Firefox downloaded this file today at 12:07 PM from<br>marketq.fs.ml.com.                                                                                                    |
| ?        | Move to Trash Open Cance                                                                                                    |

If ICEWebStart does not show as an option to Open With, select **Other**, type **ICEWebStart** into the search box at the top left, select **ICEWebStart** from the results pane, check "**Always Open With**" and click **Open** 

|                                                                                                    | O Downloads<br>□ □ □ □ □ □ ↓ ↓ ↓ □ □ Q Search                  |        |
|----------------------------------------------------------------------------------------------------|----------------------------------------------------------------|--------|
|                                                                                                    | Choose an application to open the document "mq20200109.icews". | ß      |
| Favorites<br>Recents<br>Applications<br>Desktop<br>Documents<br>Downloads<br>Locations<br>Cloud Drive | Search: This Mac "Applications"<br>Today                       | Save + |
| Options                                                                                               |                                                                | Open   |

# **FILE ASSOCIATION**

Most browsers allow capability to open ".icews" launch file automatically, but it requires an initial setup. This one time setup will expedite future launches of MarketPro. Before following the steps please ensure that you have installed ICE WebStart successfully on your machine.

#### **Chrome – Windows**

Step 1: Once the application is downloaded and visible in the bottom left, select the arrow pointing up, and select "Always open files of this type" and then click on the file name to launch

|                    | Open<br>Always open files of this type |
|--------------------|----------------------------------------|
|                    | Show in folder                         |
|                    | Cancel                                 |
| 📮 mq20191009.icews | ~                                      |

Step 2: After this setup, the Chrome browser will auto-launch ".icews" files and open the application without requiring any additional clicks.

#### Firefox – Windows

Step 1: When downloading the file the below box will appear. Check the box that says "Do this automatically for files like this from now on"

| Opening mq20191009.icews                                                 | × |
|--------------------------------------------------------------------------|---|
| You have chosen to open:                                                 |   |
| 👷 mq20191009.icews                                                       |   |
| which is: ICE WebStart Descriptor                                        |   |
| from: https://marketq.fs.ml.com                                          |   |
| What should Firefox do with this file?                                   |   |
| what should riferox do with this file:                                   |   |
| Open with icews_auto_file (default)                                      |   |
| ○ <u>S</u> ave File                                                      |   |
| ☑ Do this <u>a</u> utomatically for files like this from now on.         |   |
| Settings can be changed using the Applications tab in Firefox's Options. |   |
| OK Cancel                                                                |   |

Step 2: After this setup, Firefox browser will auto-launch ".icews" files and open application without requiring any additional clicks.

#### Edge – Windows

Step 1: Click Open when prompted. The Edge browser currently does not have an option to skip this step.

| What do you want to do with mq20191118.icews?<br>From: marketq.fs.ml.com            | Open             | Save         |            | Cancel | × |
|-------------------------------------------------------------------------------------|------------------|--------------|------------|--------|---|
| Internet Explorer – Windows<br>Step 1: Click "Save"                                 |                  |              |            |        |   |
| Do you want to open or save <b>mq20191009.icews</b> from <b>marketq.fs.ml.com</b> ? | Open             | Save 🔻       | Cancel ×   |        |   |
| Step 2: Click "View Downloads"                                                      |                  |              |            |        |   |
| The mq20191009.icews download has completed.                                        | Open 🔻 Open fold | ler View dow | nloads 🛛 🗙 |        |   |

| 🛃 View Downloads - Internet Explo     | rer                                                        |                                 | _   |       | × |
|---------------------------------------|------------------------------------------------------------|---------------------------------|-----|-------|---|
| View and track your downl             | oads                                                       | Search downloads                |     |       | ٩ |
| Name                                  | Location                                                   | Actions                         |     |       |   |
| mq20191009.icews<br>marketq.fs.ml.com | Delete file                                                |                                 | )p  | en 🔻  | × |
|                                       | Copy download lin<br>Go to download w<br>Open containing f | nk<br>rebpage<br>older          |     |       |   |
|                                       | <ul> <li>Always ask before</li> </ul>                      | opening this type of file       |     |       |   |
|                                       | Report that this file<br>Rerun security che                | e is unsafe<br>cks on this file |     |       |   |
|                                       |                                                            |                                 |     |       |   |
|                                       |                                                            |                                 |     |       |   |
|                                       |                                                            |                                 |     |       |   |
| Options                               |                                                            | Clear I                         | ist | Close |   |

Step 3: Right click on file: Uncheck "Always ask before opening this type of file".

Step 4: After this setup, IE browser will auto-launch ".icews" files and open application without requiring any additional clicks.

## Safari - macOS

Click on the downloads icon, (you might need to switch back to Merrill Edge website to view the icon), and then click the magnifier icon. Safari security settings do not allow the .icews to be opened automatically.

|                  | 0 +   |
|------------------|-------|
| Downloads        | Clear |
| mq20191118.icews | ۲     |

#### **Chrome - macOS**

Step 1: Once the application is downloaded and visible in the bottom left, select the arrow pointing up, and select "Always open files of this type" and then click on the file name to launch

|                  | Open<br>Always Open Files of This Type |
|------------------|----------------------------------------|
| ma20191118 icews | Show in Finder                         |
|                  | Cancel                                 |

Step 2: After this setup, the Chrome browser will auto-launch ".icews" files and open the application without requiring any additional clicks.

#### **Firefox - macOS**

Step 1: When downloading the file the below box will appear. Check the box that says "Do this automatically for files like this from now on"

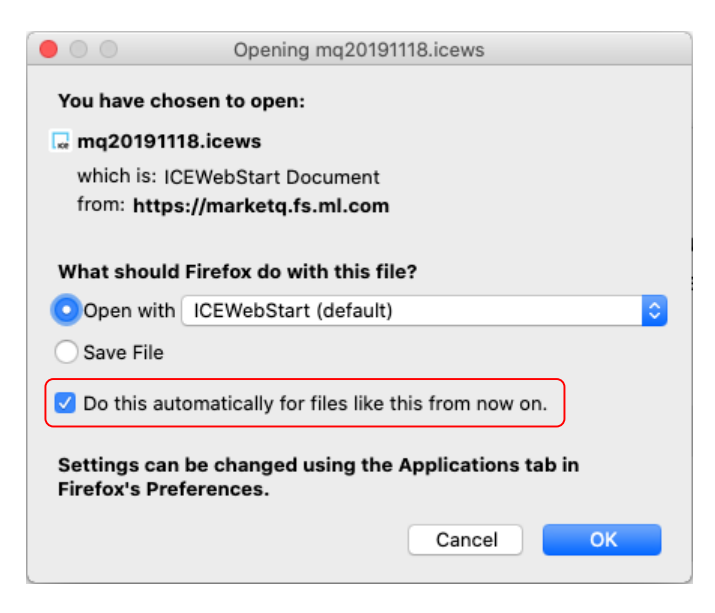

Step 2: After this setup, Firefox browser will auto-launch ".icews" files and open application without requiring any additional clicks.

# TROUBLESHOOTING

#### **Proxy settings**

Proxy Connection configuration setting can be set by finding the "**Configure ICE WebStart**" button from the start menu or searching for **ICEWebStart** in a mac finder window (select **This Mac** if the application is not found). The dialog box gives identical options to set proxy settings as found in the Java control panel.

The most common setting is "Use system settings". Contact your network administrator for server/port information if you need to use a proxy server.

| 00         | Configure ICE WebStart                        |
|------------|-----------------------------------------------|
|            | About Apps Proxy Security Advanced            |
| 🗿 Use sys  | tem settings                                  |
| 🔵 Use aut  | omatic proxy configuration script             |
| Script U   | RL:                                           |
| 🔿 Use pro  | oxy server                                    |
| Address    | Port: Advanced                                |
| Вур        | ass proxy server for local addresses          |
| Do not i   | use proxy server for addresses beginning with |
|            |                                               |
| Use sem    | nicolon (;) to separate entries.              |
| O Direct o | connection                                    |
|            |                                               |
|            | OK Cancel                                     |

## **Application Whitelisting**

If your anti-virus software implements application whitelisting, the following applications, running from the IWS directories noted above, will need permission to execute:

#### Windows

o Java.exe o Javaw.exe

#### MacOS

o Java

# **Clear IWS Cache**

Clearing the cache may help resolve technical issues

- Open ICE WebStart
  - Windows: Open Configure ICE WebStart from the start menu
  - Mac: Open a new finder window and search for ICEWebStart (select This Mac if icon does not appear)
- Click on Apps
- Click the trash can icon next to Merrill Edge MarketPro

| Configure  | ICE WebStart                                         |                                          | _    |    |
|------------|------------------------------------------------------|------------------------------------------|------|----|
| About Apps | Proxy Securi                                         | ity                                      |      |    |
| L          | Merrill Edge M<br>.ast Usage: 10/0<br>Show Logs Dele | MarketProut<br>08/2019 07:24<br>ete Logs | 2019 | .4 |
|            |                                                      |                                          |      |    |
|            |                                                      |                                          |      |    |
|            |                                                      |                                          |      |    |
|            |                                                      |                                          |      |    |
|            | O                                                    | K Canc                                   | el   |    |

## Logs

If you need to send us log files for any reason, these steps will allow you to obtain them.

- Open ICE WebStart
  - Windows: Open Configure ICE WebStart from the start menu
  - Mac: Open a new finder window and search for ICEWebStart (select This Mac if icon does not appear)
- Click on Apps
- Click **Show Logs** and the folder containing log files will be opened.

| Configure ICE WebStart                     |                                        |                       |          |          |   |  |  |
|--------------------------------------------|----------------------------------------|-----------------------|----------|----------|---|--|--|
| About                                      | Apps                                   | Proxy                 | Security | Advanced |   |  |  |
| Merrill Edg<br>Last Usage: 11<br>Show Logs | e MarketP<br>1/18/2019 1<br>Delete Log | 2ro ut<br>16:39<br>35 |          | 2019.    | 4 |  |  |
|                                            | Oł                                     | K                     | Cancel   |          |   |  |  |

# Uninstall / Reinstall IWS

Reinstalling IWS may also help resolve technical issues

#### Windows

- Close all browser windows
- Windows 7: Open the Control Panel and Select or search for Programs and Features
- Windows 10: Open Settings and select Apps
- Select Ice WebStart from the list and click Uninstall

L ice

1.0.0

• If multiple versions of Ice WebStart are present, repeat until all have been uninstalled

|                                              |                                                                                                    |                                                                      |                         |                  |                                   |                     | × |  |
|----------------------------------------------|----------------------------------------------------------------------------------------------------|----------------------------------------------------------------------|-------------------------|------------------|-----------------------------------|---------------------|---|--|
| 😋 🔾 🗢 🧱 🕨 Control Panel 🕨                    | All Control Pane                                                                                                    | Items 🕨 Programs an                                                  | d Features              | ✓ 4y ICE         | WebStart                          |                     | × |  |
| Control Panel Home<br>View installed updates | Uninstall or change a program<br>To uninstall a program, select it from the list and then click Uninstall, Change, or Repair.                                                                                                    |                                                                      |                         |                  |                                   |                     |   |  |
| off                                          | Organize 🕶 Uninstall Change Repair                                                                                                    |                                                                      |                         |                  |                                   | 0                   |   |  |
| Install a program from the<br>network        | Name                                                                                                    | Publisher                                                            |                         | Installed On     | Size                              | Version             |   |  |
|                                              | 🕞 ICE WebStart                                                                                                    | Interconti                                                           | nental Exchange, Inc.   | 6/18/2019        | 97.1 MB                           | 1.0.0               |   |  |
|                                              |                                                                                                    |                                                                      |                         |                  |                                   |                     |   |  |
|                                              |                                                                                                    |                                                                      |                         |                  |                                   |                     |   |  |
|                                              |                                                                                                    |                                                                      |                         |                  |                                   |                     | _ |  |
|                                              | Inte                                                                                                    | ercontinental Exchang                                                | e, Inc. Product versior | n: 1.0.0         |                                   |                     |   |  |
|                                              | Lice                                                                                                    |                                                                      | 5120                    | E: 97.1 IVID     |                                   |                     |   |  |
|                                              |                                                                                                    |                                                                      |                         |                  |                                   |                     |   |  |
| ← Settings                                   |                                                                                                    |                                                                      |                         |                  |                                   | _                   |   |  |
| යි Home                                      | Apps                                                                                                    | & features                                                           |                         |                  |                                   |                     |   |  |
| Find a setting                               | P Choose where to get apps                                                                                                    |                                                                      |                         | Related settings |                                   |                     |   |  |
| Anne                                         | Programs and Features                                                                                                    |                                                                      |                         |                  |                                   |                     |   |  |
| Аррэ                                         | Anywhe                                                                                                    | re                                                                   | ~ ]                     |                  |                                   |                     |   |  |
| ≣ Apps & features                            | / in the second second se |                                                                      |                         | Have a           | Have a question?                  |                     |   |  |
|                                              | Apps & features                                                                                                    |                                                                      |                         | Update           | Update apps                       |                     |   |  |
| :=+ Default apps                             |                                                                                                    |                                                                      |                         |                  | Iroubleshoot Microsoft Store apps |                     |   |  |
| 邱 <u>1</u> Offline maps                      | Optional features                                                                                                    |                                                                      |                         | Chang            | Change startup apps               |                     |   |  |
| Apps for websites                            | App execution aliases                                                                                                    |                                                                      |                         |                  | Get he                            | Get help            |   |  |
| D1 Video alaukask                            | Search, so                                                                                                    | Search, sort, and filter by drive. If you would like to uninstall or |                         |                  |                                   |                     |   |  |
| ишео ріаураск                                | move an a                                                                                                    | move an app, select it from the list.                                |                         |                  | Make                              | Make Windows better |   |  |
| ☐ Startup                                    | ICE WED                                                                                                    | Give us feedback                                                     |                         |                  |                                   |                     |   |  |
|                                              | Sort by: N                                                                                                    | lame ∨ Filter by: All                                                | drives $\checkmark$     |                  |                                   |                     |   |  |
|                                              |                                                                                                    | WebStart                                                             | 97                      | 7 1 M P          |                                   |                     |   |  |

If Ice WebStart will not uninstall, it may be due to a corrupted registry. This can usually be resolved using the following <u>Microsoft Support Action</u>

Modify

10/15/2019

Uninstall

#### Mac

- Close all browser windows
- Open a new Finder window
- Search for ICEWebStart (select This Mac if the application does not appear)
- Right click on any files named ICEWebStart and select Move to trash

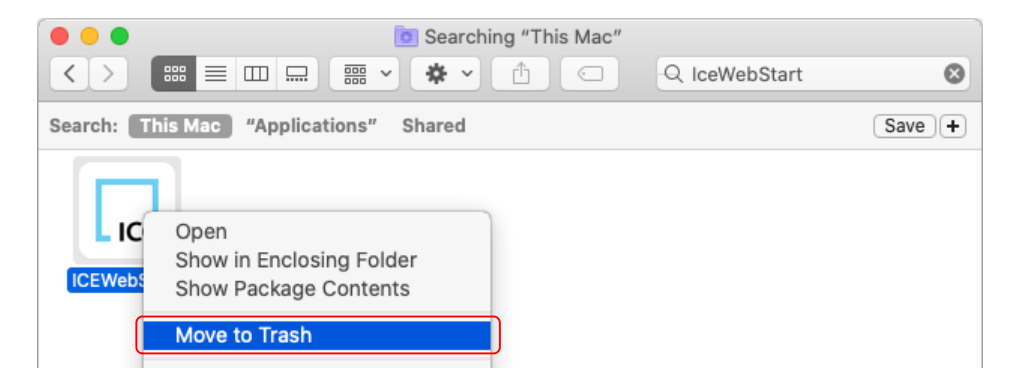

After uninstalling, follow the installation steps to reinstall

# FAQ

Q. I get an error message "Failed to validate one or more resources"

A. This is most commonly caused by invalid proxy settings. Please review <u>proxy settings</u> and check with your network administrator or ISP for further assistance.

Q. Does IWS require special permissions to install or run (i.e. administrator)?

A. No special permissions are required.

Q. Are there any requirements IT should be made aware of (i.e. additional ports on firewall)?

A. Concurrent instances of IWS on the same machine will attempt to coordinate with one another via ports in the range of 6700 to 6800. These are only used to communicate with localhost, so these do not need to be open beyond the single machine. If they are not open on the single machine then IWS will still run, but there is a possibility of data corruption if the instances are not able to properly coordinate.

Q. What version of Java is being used by IWS?

A. IWS is currently running on OpenJDK 8u192.

Q. Will the Java version used by IWS get updated with security patches?

A. Yes, IWS will automatically check for updates upon each launch.

Q. Will the IWS application get downloaded every time user invokes it? A. No.

Q. Will the client application launched by IWS get downloaded every time user invokes it? A. No, only when changes to the application are detected.

Q. How big is the download?

A. 40mb for Windows and Linux, 70mb for MacOS

Q. How do I know if the IWS is correctly installed and working on my machine?A. Go to <u>https://www.theice.com/launch</u> site and click Launch next to "ICE WebStart Test".

Q. Where is IWS installed? Windows: C:\Users\<username>\AppData\Local\ICE\IWS\ MacOS: \$HOME/Library/Application Support/ICE/IWS

Q. Where can I find log files? Windows: C:\Users\<username>\AppData\Local\ICE\IWS\logs MacOS: \$HOME/Library/Application Support/ICE/IWS/logs

# STILL NEED HELP?

You can reach us any time by calling **877.653.4732**.

Investment Center representatives are available 24 hours a day, 7 days a week.

More contact information

#### Investing involves risk. There is always the potential of losing money when you invest in securities.

Merrill Lynch, Pierce, Fenner & Smith Incorporated (also referred to as "MLPF&S" or "Merrill") makes available certain investment products sponsored, managed, distributed or provided by companies that are affiliates of Bank of America Corporation ("BofA Corp."). MLPF&S is a registered broker-dealer, a registered investment adviser, Member <u>Securities Investor Protection Corporation</u> (<u>SIPC</u>) and a wholly owned subsidiary of BofA Corp.

Investment products:

| Are Not FDIC Insured | Are Not Bank Guaranteed | May Lose Value |
|----------------------|-------------------------|----------------|
|                      |                         |                |

 $\ensuremath{\mathbb{C}}$  2021 Bank of America Corporation. All rights reserved.